# DHR e-PMS

# User Manual for VRDL

## 2024

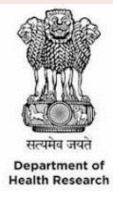

#### DEPARTMENT OF HEALTH RESEARCH MINISTRY OF HEALTH AND FAMILY WELFARE GOVT. OF INDIA

### **DHR ePMS URL**

The web link for VRDL scheme portal is "www.schemes.dhr.gov.in."

# VRDL Scheme Portal Login

In the welcome page: you can see a "<u>DHR ePMS Login</u>" screen as shown below. Click on the "DHR e-PMS Login" for moving towards login page.

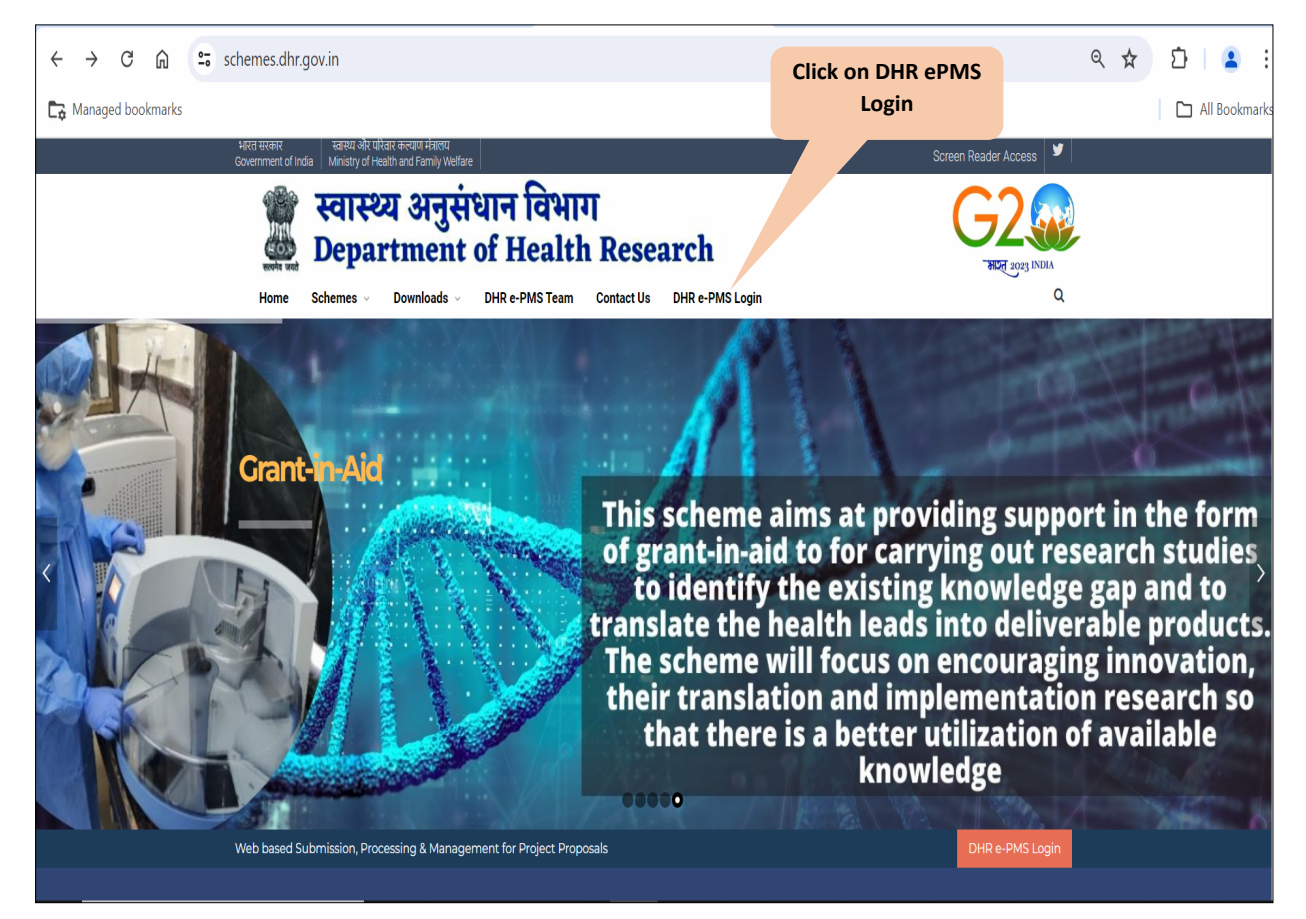

Enter your existing username & password. Enter Captcha Click on Login Securely

#### Department of Health Research- Jul 2024

| DHR ePMS                                                      |      |
|---------------------------------------------------------------|------|
| 👹 स्वास्थ्य अनुसंधान विभाग<br>🌉 DEPARTMENT OF HEALTH RESEARCH |      |
| LOGIN ID (REGISTER EMAIL ID)                                  |      |
| example@gmail.com                                             |      |
| PASSWORD                                                      |      |
| *****                                                         |      |
| 922447 3                                                      | NAV. |
| Enter captcha                                                 |      |
| Login Securely                                                |      |
| ☆   Register   Forgot Password?                               |      |
|                                                               |      |
|                                                               |      |

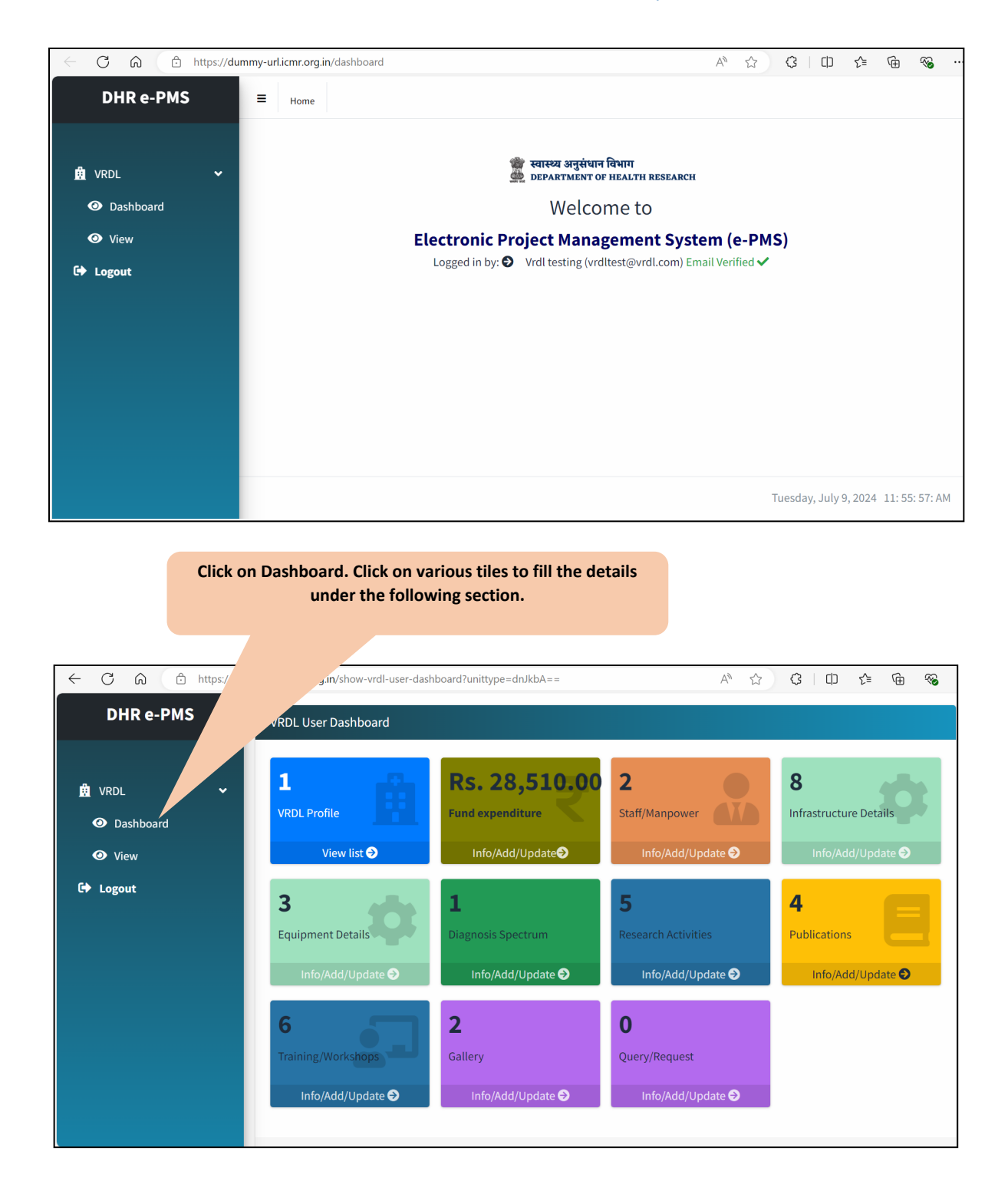

# **VRDL** Profile

VRDL profile need to be filled properly and updated on regular basis as an when required.

| DHR e-PMS |   | <b>E</b> Dashboard                  |                                    |                |                            |   |                    |                                     |                        |
|-----------|---|-------------------------------------|------------------------------------|----------------|----------------------------|---|--------------------|-------------------------------------|------------------------|
|           |   | Edit Profile: VRDL-2022-00001       |                                    |                |                            |   |                    |                                     |                        |
| 🚊 VRDL    | ۰ | Map user *                          | VRDL Level *                       |                | Name of VRDL *             |   | NIE of Lab Code *  |                                     |                        |
| 🗭 Logout  |   | Vrdl testing, vrdltest@vrdl.com     | <ul> <li>Regional Level</li> </ul> | Ŧ              | test                       |   | sdfasfs            |                                     |                        |
|           |   | VRDL Complete Address Line1*        | VRDL Complete Address              | s Line2        | State*                     |   | District*          |                                     |                        |
|           |   | icmr                                | new delhi                          |                | DELHI                      | Ŧ | SOUTH              | v                                   |                        |
|           |   |                                     |                                    |                |                            |   |                    |                                     |                        |
|           |   | Pincode *                           | Type of Institute*                 |                | Sub Category of Institute* |   | Date of Sanction * |                                     |                        |
|           |   | 123123                              | Central Govt                       | Ŧ              | Research Institute         | Ŧ | 23-11-2022         | Ē                                   |                        |
|           |   | Date of Start of reporting to NIE * |                                    |                |                            |   |                    |                                     |                        |
|           |   | 30-11-2022                          |                                    |                |                            |   |                    |                                     |                        |
|           |   |                                     |                                    | ● View details | Dupdate details            |   | Afte<br>on L       | er filling the fo<br>Jodate Details | orm click<br>s to save |
|           |   |                                     |                                    |                |                            |   |                    |                                     |                        |
|           |   |                                     |                                    |                |                            |   |                    |                                     |                        |
|           |   |                                     |                                    |                |                            |   |                    |                                     |                        |
|           |   |                                     |                                    |                |                            |   |                    |                                     |                        |
|           |   |                                     |                                    |                |                            |   |                    |                                     |                        |
|           |   |                                     |                                    |                |                            |   |                    |                                     |                        |
|           |   |                                     |                                    |                |                            |   |                    |                                     |                        |

 Click here to view VRDL Profile
 Click here to add project staff details
 Click here to edit information

 5
 User Manual for VRDL

| DHR e-PMS | E Dashboard PDF Excel Pri                                                                                                    | nt               |
|-----------|----------------------------------------------------------------------------------------------------|------------------|
|           | List of VRDL                                                                                                    |                  |
| 🖞 VRDL <  | Search:                                                                                                    |                  |
| 🕞 Logout  | ↑↓ #↑↓ Reference Id ↑↓ VRDL Level ↑↓ Name of VRDL ↑↓ NIE of Lab ↑↓ VRDL Complete ↑↓ District ↑↓ State ↑↓ Date of Functioning ↑↓ Plain of Plain of | Co-<br>↑↓ Action |
|           | 1         VRDL-2022-<br>00001         Regional<br>Level         test         sdfasfs         icmr         SOUTH         DELHI         2022-11-23         2022-11-30         AddV/iew<br>PI/Co-PI                                                                                                    | 0                |
|           | Previous                                                                                                    | 1 Next           |
|           |                                                                                                    |                  |
|           |                                                                                                    |                  |
|           |                                                                                                    |                  |
|           |                                                                                                    |                  |
|           |                                                                                                    |                  |
|           |                                                                                                    |                  |
|           |                                                                                                    |                  |
|           |                                                                                                    |                  |
|           | Tuesday, July 9, 20                                                                                                    | 24 1: 12: 11: PM |

| DHR e-PMS  | ≡ v  | RDL Profile       |                      |                 |                    |              |                |             |                   |                   |  |  |  |  |
|------------|------|-------------------|----------------------|-----------------|--------------------|--------------|----------------|-------------|-------------------|-------------------|--|--|--|--|
|            | Г    |                   |                      |                 |                    |              |                |             | Edit              | Information Print |  |  |  |  |
| 🚊 VRDL 🖌 🗸 | VRD  | L Profile         |                      |                 |                    |              |                |             |                   |                   |  |  |  |  |
| fit Lorout | VRD  | L/Reference ID    |                      | VRDL-2022-00001 |                    |              |                |             |                   |                   |  |  |  |  |
| CF Logoul  | Leve | el of VRDL        |                      | Regiona         | Regional Level     |              |                |             |                   |                   |  |  |  |  |
|            | Nam  | ne of VRDL        |                      | TEST            | TEST               |              |                |             |                   |                   |  |  |  |  |
|            | NIE  | of Lab Code       |                      | VRDL-2          | 022-00001          | Click        | chere to e     | dit informa | ation             |                   |  |  |  |  |
|            | VRD  | L Complete Addres | s                    | icmr, ne        | w delhi            |              |                |             |                   |                   |  |  |  |  |
|            | Stat | e                 |                      | DELHI           |                    |              |                |             |                   |                   |  |  |  |  |
|            | Dist | rict              |                      | SOUTH           | SOUTH              |              |                |             |                   |                   |  |  |  |  |
|            | Date | of Sanction       |                      | 2022-11         | 2022-11-23         |              |                |             |                   |                   |  |  |  |  |
|            | Date | e of Functioning  |                      | 2022-11         | -30                |              |                |             |                   |                   |  |  |  |  |
|            | PI/C | o-PI Detail       |                      |                 |                    |              |                |             |                   |                   |  |  |  |  |
|            | #    | Name              | Email                |                 | Designation        | Department   | Contact No.    | From date   | To date           | Role              |  |  |  |  |
|            | 1    | test name         | test@gmail.com       |                 | test des           | test des     | 8376909569     | 2023-02-01  | 2023-02-22        | COPI              |  |  |  |  |
|            | 2    | abc               | tac@sdafasd.com      |                 | ds                 | test         | 2552525252     | 2023-03-14  | 2023-03-23        | PI                |  |  |  |  |
|            | 3    | test as f asd     | tesfasdf@gmail.cm    |                 | test des           | asdfasdfas   | 8376995565     | 2023-05-16  | 2023-05-17        | PI                |  |  |  |  |
|            | 4    | 6 gjuyt           | jhggggggg@gjahpp.con | n               | ghjijj             | jhhhhhhhhhhh | ghjijijijijiji | 2020-01-01  | 2025-02-01        | PI                |  |  |  |  |
|            |      |                   |                      |                 |                    |              |                |             |                   |                   |  |  |  |  |
|            | Fund | ding details      |                      |                 |                    |              |                | 1           |                   |                   |  |  |  |  |
|            | #    |                   |                      | Budg            | jet released (INR) |              | Expendi        | ture (INR)  |                   | Balance (INR)     |  |  |  |  |
|            | 1    |                   |                      |                 | 157,790.00         |              |                | 28,510.00   | 129,280.00        |                   |  |  |  |  |
|            |      | m.                |                      |                 |                    |              |                |             |                   |                   |  |  |  |  |
|            |      |                   |                      |                 |                    |              |                |             | Turn days by back | 0004 1 01 40 DI   |  |  |  |  |
|            |      |                   |                      |                 |                    |              |                |             | ruesday, July 9,  | 2024 1:31:48:PM   |  |  |  |  |

Click on Add New to add staff details

User Manual for VRDL

| DHR e-PMS | ∃ Pro  | ect Staff d | etails        |                       |               |             |              |            |            |              |             |
|-----------|--------|-------------|---------------|-----------------------|---------------|-------------|--------------|------------|------------|--------------|-------------|
|           | PI/CO- | PI DETAI    | LS            |                       |               |             |              |            |            |              |             |
| 🚊 VRDL 🔹  |        |             |               |                       |               |             |              |            |            | Back         | Add new     |
| 🖨 Logout  | SL no  | . Vrdl Id   | Name          | Email                 | Contact No.   | Designation | Department   | From date  | To date    | Role         | Action      |
|           | 1      | test        | test name     | test@gmail.com        | 8376909569    | test des    | test des     | 2023-02-01 | 2023-02-22 | COPI         | Edit        |
|           | 2      | test        | abc           | tac@sdafasd.com       | 2552525252    | ds          | test         | 2023-03-14 | 2023-03-23 | PI           | Edit        |
|           | 3      | test        | test as f asd | tesfasdf@gmail.cm     | 8376995565    | test des    | asdfasdfas   | 2023-05-16 | 2023-05-17 | PI           | Edit        |
|           | 4      | test        | 6 gjuyt       | jhgggggggg@gjahpp.com | ghjijijijijij | ghjijj      | jhhhhhhhhhhh | 2020-01-01 | 2025-02-01 | PI           | Edit        |
|           |        |             |               |                       |               |             |              |            |            |              |             |
|           |        |             |               |                       |               |             |              |            |            |              |             |
|           |        |             |               |                       |               |             |              |            | Tuesday    | , July 9, 20 | 24 1: 35: 4 |

| E Dashboard                                 |
|---------------------------------------------|
| PI/Co-PI                                    |
| Name (Mar. 100 character allowed)*          |
| Enter Name                                  |
| Email (Max. 100 characters allowed) *       |
| Enter no. of email address                  |
| Designation (Max. 130 characters allowed) * |
| Designation                                 |
| Contact No. (Max. 15 characters allowed) *  |
| Contact No.                                 |
| Department (Max, 150 characters allowed) *  |
| Department                                  |
| From Date"                                  |
| To Date'                                    |
| dd-mm-yyyy                                  |
| Role*                                       |
| ==Select== v                                |
| Go back Save                                |
|                                             |
|                                             |
|                                             |
| After filling the form click on             |
|                                             |

It is desired that the staff details to be updated regularly so that DHR is aware of the vacant and filled positions at the lab, these details will be considered for evaluation.

# **Fund Expenditure**

Labs need to update the details of the funds utilized against the fund received regularly upon utilization as per the funding norms described in the guidelines.

| DHR e-PMS | ∃ Financia | l Monitoring     |                          |                                          |                                |                                                 |                                             |                |
|-----------|------------|------------------|--------------------------|------------------------------------------|--------------------------------|-------------------------------------------------|---------------------------------------------|----------------|
| 🛱 VRDL <  |            |                  | r                        | Click here<br>elease/expe                | to add fund<br>nditure details | A                                               | dd fund release/expendi                     | ture Back      |
| <b>6</b>  | VRDL: te:  | st               |                          |                                          |                                |                                                 |                                             |                |
| Logout    | SL no.     | Head             | Budget released (if Any) | Release date<br>(if any budget released) | Total expenditure (if any)     | Sanctioned document<br>(if any budget released) | Sanctioned date<br>(if any budget released) | Action         |
|           | 1          | Civil Work       | 6000.00                  | 2023-05-01                               | 6000.00                        | Not Uploaded                                    | 2023-05-01                                  | ľ              |
|           | 2          | Civil Work       | 12.00                    | 2023-05-17                               | 10.00                          | ${\color{black} {\boldsymbol{ \bigcirc }}}$     | 2023-05-16                                  | ľ              |
|           | 3          | Civil Work       | 44000.00                 | -                                        | 0.00                           | 0                                               | -                                           | ľ              |
|           | 4          | Civil Work       | 7778.00                  | -                                        | 0.00                           | 0                                               | -                                           | ľ              |
|           | 5          | Equipment        | 100000.00                | 2024-06-01                               | 6000.00                        | 0                                               | 2024-06-25                                  | ľ              |
|           | 6          | Staff Salary     | 0.00                     | -                                        | 15000.00                       | 0                                               | -                                           | ľ              |
|           | 7          | Civil Work       | 0.00                     | -                                        | 1500.00                        | Not Uploaded                                    | -                                           | ľ              |
|           | 8          | Equipment        | 0.00                     | -                                        | 0.00                           | 0                                               | -                                           |                |
|           | #          | Total :          | ₹ 157790                 |                                          | ₹ 28510                        |                                                 |                                             |                |
|           | #          | Balance Amount : | ₹ 129280                 |                                          |                                |                                                 |                                             |                |
|           |            |                  |                          |                                          |                                |                                                 |                                             |                |
|           |            |                  |                          |                                          |                                |                                                 |                                             |                |
|           |            |                  |                          |                                          |                                |                                                 | Tuesday, July 9, 2                          | 024 1:45:29:PM |

Click on the icon below action tab to edit and update already entered details.

| DHR e-PMS |          | <b>≡</b> Dashboard                       |   |                                           |                                                         |   |
|-----------|----------|------------------------------------------|---|-------------------------------------------|---------------------------------------------------------|---|
|           |          | Add fund expenditure/release             |   |                                           |                                                         |   |
| 🚊 VRDL    | <b>*</b> | Select VRDL*                             |   | Head*                                     | Total Funds Received by VRDL (If Any)                   |   |
| 🕩 Logout  |          | VRDL-2022-00001 (test)                   | v | Select                                    | 0                                                       |   |
|           |          | Date of Release (if any budget released) |   | Date of sanction (if any budget released) | Upload Copy of Sanction letter (if any budget released) |   |
|           |          | dd-mm-yyyy                               |   | dd-mm-yyyy                                | <br>Choose File No file chosen                          |   |
|           |          | Total expenditure*                       |   | Upload UC                                 | UC upload date                                          |   |
|           |          | 0                                        |   | Choose File No file chosen                | dd-mm-yyyy                                              | F |
|           |          |                                          |   | Save                                      | After filling the form click here to save the details   |   |
|           |          |                                          |   |                                           |                                                         |   |

# Staff/Manpower

All staff/manpower details of the VRDL to be correct and updated.

Export to excel/pdf

| DHR e-PMS |                    | ∃ Staf                  | /Manpowe | r details                    |                                  |        | Clie           | ck here to               | PDF                   | PDF Excel Print                |                |                |           |
|-----------|--------------------|-------------------------|----------|------------------------------|----------------------------------|--------|----------------|--------------------------|-----------------------|--------------------------------|----------------|----------------|-----------|
| <u>ـ</u>  |                    | STAFF                   | MANPOV   | VER DETAILS                  |                                  | S      | tan/r          | nanpower                 | details               |                                |                | Back           | Add new   |
| 👯 VRDL    | <pre> &lt; 1</pre> |                         |          |                              |                                  |        |                |                          |                       |                                |                |                |           |
| 🗭 Logout  |                    | Search:<br>SL ↑↓<br>no. | VRDL 1   | Designation                  | <sup>↑↓</sup> Name <sup>↑↓</sup> | Gender | Category       | Highest<br>qualification | Vaccination<br>Status | 11 Training                    | Joining date   | Leaving date   | 1 Action  |
|           |                    | 1                       | test     | Scientist B (Non<br>Medical) | Jitendar                         | Male   | GEN            | 12th                     | Yes                   | Data Entry                     | 09-03-<br>2023 | 16-03-<br>2023 | Edit      |
|           |                    | 2                       | test     | Scientist B (Non<br>Medical) | santosh                          | Male   | GEN            | Graduate                 | Yes                   | Virus Isolation and<br>Culture | 01-05-<br>2023 | 02-01-<br>0045 | Edit      |
|           |                    |                         |          |                              |                                  |        |                |                          |                       |                                |                |                |           |
|           |                    |                         |          | st                           | Click<br>aff/ma                  | here   | to ec<br>wer d | lit<br>etails            |                       |                                |                |                |           |
|           |                    |                         |          |                              |                                  |        |                |                          |                       |                                |                |                |           |
|           |                    |                         |          |                              |                                  |        |                |                          |                       |                                | Tuesd          | au Julu 0, 202 | 4 1:55:25 |

| DHR e-PMS | E Dashbaard                                                                             |   |
|-----------|-----------------------------------------------------------------------------------------|---|
|           | Add staff/manpower detail                                                               |   |
| 🖞 VRDL <  | Name of Post*                                                                           |   |
| 🗭 Logout  | Select                                                                                  | • |
|           | Name of Staff (Nax. 100 characters allowed)*                                            |   |
|           | Enter name of staff                                                                     |   |
|           | Gender*                                                                                 |   |
|           | Select Gender                                                                           | ¥ |
|           | Category *                                                                              |   |
|           | Select Category                                                                         | • |
|           | Highest Qualification                                                                   |   |
|           | Select                                                                                  | * |
|           | Vaccination Status"                                                                     |   |
|           | Select                                                                                  | ¥ |
|           | Training 🗆 Data Entry 🔷 Serology 🗆 Molecular 🗇 Virus Isolation and Culture 📄 BSL3 📄 NGS |   |
|           | Joining Date "                                                                          |   |
|           | dd-mm-yyyy                                                                              | Ē |
|           | Leaving Date (If you leave blank then it will show currently working)                   |   |
|           | dd-mm-yyyy                                                                              | Ð |
|           | Go back Save Staff details                                                              |   |
|           |                                                                                         |   |
|           |                                                                                         |   |

After filling the form click here to save staff/manpower details

#### **Infrastructure Details**

Any kind of civil work or renovation work to be updated in infrastructure details section, also the status of work need to be updated. Details of equipment procured and installed is also required to be updated in infrastructure details.

| DHR e-PMS | ≡ vi                    | ew Infras                  | structure/civil w   | ork details                  |                                 | Click    | here to add                                 | PDF Excel Print                      |                                           |                              |                                         |        |  |  |  |
|-----------|-------------------------|----------------------------|---------------------|------------------------------|---------------------------------|----------|---------------------------------------------|--------------------------------------|-------------------------------------------|------------------------------|-----------------------------------------|--------|--|--|--|
|           |                         | work or renovation work    |                     |                              |                                 |          |                                             |                                      |                                           |                              |                                         |        |  |  |  |
| 🖞 VRDL 🗸  | Searc                   | :h:                        |                     |                              |                                 |          |                                             |                                      |                                           |                              |                                         |        |  |  |  |
| 🕞 Logout  | SL <sup>†↓</sup><br>no. | VRDL <sup>10</sup><br>Name | Type of Work        | Work <sup>↑↓</sup><br>Status | Description                     | of work  | Equipment procured<br>& installed funded by | Total no of<br>equipment<br>procured | Equipment procured<br>& installed by VRDL | Equipment from other sources | VRDL infrastructure images (5-6) upload | Action |  |  |  |
|           | 1                       | test                       |                     |                              | test again                      | test     |                                             | 0                                    | 10                                        | 10                           | View                                    | Edit   |  |  |  |
|           | 2                       | test                       |                     |                              | completed                       | Building | 1                                           | 0                                    | test kit                                  | abc test                     | View                                    | Edit   |  |  |  |
|           | 3                       | test                       |                     |                              |                                 |          |                                             | 0                                    | 10                                        | 5                            | View                                    | Edit   |  |  |  |
|           | 4                       | test                       |                     |                              | gfdfgdfg<br>fdgdfgdf<br>dfgdgdg |          |                                             | 0                                    | 2                                         | 43                           | View                                    | Edit   |  |  |  |
|           | 5                       | test                       | Rennovation<br>Work | Completed                    | gfdgdf dbfgfbg                  |          |                                             | 4                                    |                                           |                              | View                                    | Edit   |  |  |  |
|           | 6                       | test                       | Civil Work          |                              | cfdbb cbvcb                     |          |                                             | 0                                    | 22                                        | 33                           | View                                    | Edit   |  |  |  |
|           | 7                       | test                       | Civil Work          | Completed                    | fgbgfbbgf                       |          | VRDL                                        | 60                                   |                                           |                              | View                                    | Edit   |  |  |  |
|           | 8                       | test                       | Civil Work          | Pending                      | grfgfg                          |          | VRDL                                        | 45                                   |                                           |                              | V.ovi                                   | Edit   |  |  |  |
|           |                         |                            |                     |                              |                                 |          |                                             |                                      |                                           |                              | Previous                                | 1 Next |  |  |  |
|           |                         |                            |                     |                              | Click here                      | e to eo  | lit details rel                             | ated to                              |                                           |                              |                                         |        |  |  |  |
|           |                         |                            |                     |                              | CIVII W                         | ork or   | renovation                                  | work                                 |                                           |                              |                                         |        |  |  |  |
|           |                         |                            |                     |                              |                                 |          |                                             |                                      |                                           |                              |                                         |        |  |  |  |
|           |                         |                            |                     |                              |                                 |          |                                             |                                      |                                           |                              |                                         |        |  |  |  |
|           |                         |                            |                     |                              |                                 |          |                                             |                                      |                                           |                              |                                         |        |  |  |  |

| DHR e-PMS |                                                                     |  |  |  |  |  |  |  |  |  |  |
|-----------|---------------------------------------------------------------------|--|--|--|--|--|--|--|--|--|--|
| _         | Add infrastructure details                                          |  |  |  |  |  |  |  |  |  |  |
| 🚊 VRDL 🔸  | Type of Work *                                                      |  |  |  |  |  |  |  |  |  |  |
| 🕩 Logout  | Select work type                                                    |  |  |  |  |  |  |  |  |  |  |
|           | Status of work*                                                     |  |  |  |  |  |  |  |  |  |  |
|           | Select work type 🗸                                                  |  |  |  |  |  |  |  |  |  |  |
|           | Description* Mention the current progress of chil/tennovation work. |  |  |  |  |  |  |  |  |  |  |
|           | Discription of work                                                 |  |  |  |  |  |  |  |  |  |  |
|           | Equipment procured & installed funded by*                           |  |  |  |  |  |  |  |  |  |  |
|           | Select                                                              |  |  |  |  |  |  |  |  |  |  |
|           | No of Equipments Installed* (Number's only)                         |  |  |  |  |  |  |  |  |  |  |
|           | Enter No of Equipments Installed                                    |  |  |  |  |  |  |  |  |  |  |
|           | Upload image (pd file type allowed of maximum size 2 MB)            |  |  |  |  |  |  |  |  |  |  |
|           |                                                                     |  |  |  |  |  |  |  |  |  |  |
|           | Go Dack Save                                                        |  |  |  |  |  |  |  |  |  |  |
|           | A fine Cilling the former all all have be                           |  |  |  |  |  |  |  |  |  |  |
|           | save the details                                                    |  |  |  |  |  |  |  |  |  |  |

# **Equipment Details**

Laboratories needs to update the equipment details purchased under the grants along with amount and purchased date of the equipment.

| DHR e-PMS | 😑 View equipme   |                             | Click here to add the details of         |                                                   |                                                   |                                                                         |                                 | PDF Excel Print                                |                                                               |                           |               |
|-----------|------------------|-----------------------------|------------------------------------------|---------------------------------------------------|---------------------------------------------------|-------------------------------------------------------------------------|---------------------------------|------------------------------------------------|---------------------------------------------------------------|---------------------------|---------------|
|           |                  |                             |                                          | eq                                                | uipment                                           | purchased                                                               |                                 |                                                |                                                               | Back                      | Add new       |
| 🚊 VRDL 🖌  | Search:          |                             |                                          |                                                   |                                                   |                                                                         |                                 |                                                |                                                               |                           |               |
| 🕒 Logout  | SL VRDL Name equ | me of uipment Purchase date | Purchase <sup>1</sup><br>amount<br>(INR) | Is the equipment<br>purchased from<br>VRDL grant? | Equipment<br>facilitated by<br>other<br>machinery | Is the equipment<br>under AMC/CMC<br>including periodic<br>calibration? | Log book<br>entries of<br>usage | Temperature charts for freezers and incubators | Power back up for<br>freezers/incubators/other<br>insturments | Whether functional or not | î↓<br>Action  |
|           | 1 test te        | est 01-03-<br>2023          | 100.00                                   | No                                                | State Govt.                                       | No                                                                      | Yes                             | No                                             | Yes                                                           | Yes                       | ľ             |
|           | 2 test te        | est vrdl 07-03-<br>2023     | 100.00                                   | No                                                |                                                   | No                                                                      | No                              | No                                             | No                                                            | No                        | C,            |
|           | 3 test d         | Isds 11-05-<br>2024         | 55.00                                    | Yes                                               | rgfg                                              | Yes                                                                     | Yes                             | No                                             | Yes                                                           | Yes                       |               |
|           | Total:           |                             | 255                                      |                                                   |                                                   |                                                                         |                                 |                                                |                                                               |                           |               |
|           |                  |                             |                                          |                                                   |                                                   |                                                                         |                                 |                                                |                                                               |                           |               |
|           |                  |                             |                                          |                                                   |                                                   |                                                                         |                                 |                                                | Tues                                                          | day, July 9, 2024         | 2: 14: 47: PN |

Click on the icon below action tab to edit and update already entered details.

After filling the form click here to save the details

| DHR e-PMS             | E Deshboard                                                                                                    |          |  |  |  |  |  |  |  |
|-----------------------|----------------------------------------------------------------------------------------------------|----------|--|--|--|--|--|--|--|
|                       | Add equipment details                                                                                                    |          |  |  |  |  |  |  |  |
| ĝ VRDL <<br>C∳ Logout | Name of Equipment * [Max. 25 character allowed]         Enter Name of Equipment         Purchase date*         dd-mm-syyy         Purchase Amount*         Enter Purchase Amount         Enter Purchase Amount         Is the equipment purchased from VBDL grant?* | 6        |  |  |  |  |  |  |  |
|                       | Select Equipment facilitated by other machinery (Donation/State Govt./Others)*                                                                                                    | <b>v</b> |  |  |  |  |  |  |  |
|                       | Equipment facilitated by other machinery (Donation/State Govt_Others)                                                                                                    |          |  |  |  |  |  |  |  |
|                       | Is the equipment under AMC/CMC including periodic calibration*                                                                                                    |          |  |  |  |  |  |  |  |
|                       | Select                                                                                                    | · ·      |  |  |  |  |  |  |  |
|                       | Log book entries of usage"                                                                                                    |          |  |  |  |  |  |  |  |
|                       | Select                                                                                                    | · ·      |  |  |  |  |  |  |  |
|                       | Temperature charts for freezers and incubators                                                                                                    |          |  |  |  |  |  |  |  |
|                       | No Power back up for freezers/incubators/other insturments*                                                                                                    |          |  |  |  |  |  |  |  |
|                       | Select                                                                                                    | *        |  |  |  |  |  |  |  |
|                       | Whether functional or not*                                                                                                    |          |  |  |  |  |  |  |  |
|                       | Select                                                                                                    | •        |  |  |  |  |  |  |  |
|                       | Go back Save details                                                                                                    |          |  |  |  |  |  |  |  |

# **Diagnosis Spectrum**

Details about all the etiological agents along with its testing method, required sample, sample quantity and details related to kit should be entered on diagnosis spectrum section.

| DHR e-PMS | Diag  | nosis Spectrum          | Click here t<br>sp       | Click here to add diagnosis<br>spectrum Add Diagnosis Spectru |                 |                  |                   |                |  |  |  |
|-----------|-------|-------------------------|--------------------------|---------------------------------------------------------------|-----------------|------------------|-------------------|----------------|--|--|--|
|           | Sr.no | Etiological Agent       | Testing Method           | Sample Required                                               | Sample Quantity | Kit Availability | Well Per Kit      | Action         |  |  |  |
| 🗭 Logout  | 1     | Chandipura virus (CHPV) | ELISA                    | Blood                                                         | 2               | 3                | 3                 | Delete<br>Edit |  |  |  |
|           |       |                         | Click here<br>the alread | to edit or dele<br>ly entered deta                            | rte<br>iils     |                  |                   |                |  |  |  |
|           |       |                         |                          |                                                               |                 | Tuesday          | 7, July 9, 2024 2 | 25: 01: PM     |  |  |  |

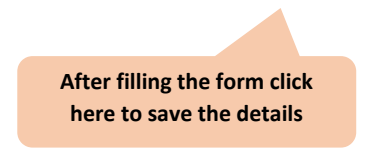

the research activities

| DHR e-PMS |                                       |                           |                                      |      |                          |               |
|-----------|---------------------------------------|---------------------------|--------------------------------------|------|--------------------------|---------------|
|           | Add Diagnosis Spectrum                |                           |                                      |      |                          |               |
| 🛱 VRDL    | Name of etiological agent*            |                           | Method used for testing (ELISA/PCR)* |      | Add Diagnosis Spectr     | rum           |
| 🕒 Logout  | Select                                | ~                         | Select                               | ~    | ty Well Per Kit Ad       | ction         |
|           | Sample Type*                          |                           |                                      | ×    | 3                        | elete<br>Edit |
|           | Sample Quantity Required for testing* |                           |                                      | •    |                          |               |
|           | Select                                |                           |                                      | ~    |                          |               |
|           | Kits Availability* (in Number)        | Well/RXN per Kit* (in Num | lber)                                |      |                          |               |
|           |                                       | Go back                   | Save details                         |      |                          |               |
|           |                                       |                           |                                      |      |                          |               |
|           |                                       |                           |                                      |      |                          |               |
|           |                                       |                           |                                      | Tues | day, July 9, 2024 2: 27: | 33: PM        |

#### **Research Activities**

Details of all the research activities performed at laboratory should be entered in the system. Details related to name and type of program, fund sanction details, funding agency details, period of program, date of initiation and list of VRDLs involved in the program to be captured.

| DHR e-PMS |               | 'iew res     | earch activities                                 | details            |                                  |                                                      |                   |                                        |                                   | PD                    | F Excel Prin.                                                                  |       |
|-----------|---------------|--------------|--------------------------------------------------|--------------------|----------------------------------|------------------------------------------------------|-------------------|----------------------------------------|-----------------------------------|-----------------------|--------------------------------------------------------------------------------|-------|
|           |               |              |                                                  |                    |                                  |                                                      |                   |                                        |                                   |                       | Back                                                                           | Add n |
| VRDL •    | Sea           | rch:         |                                                  |                    |                                  |                                                      |                   |                                        |                                   |                       |                                                                                |       |
| Dogout    | ∫<br>SL<br>no | VRDL<br>Name | Research<br>Activity <sup>↑↓</sup>               | Name of<br>Program | î↓<br>Type of<br>program         | Funds <sup>↑↓</sup><br>sanctioned/details,<br>if any | funding<br>agency | Period of<br>Program<br>(Date<br>from) | Period of<br>Program<br>(Date to) | Date of<br>initiation | List of VRDLs involved in the Program                                          | Act   |
|           | 1             | test         | Programes<br>invited by<br>VRDL                  | sdfdssd<br>adasd   |                                  | Rs. 32.00                                            | 1233              | 2023-05-<br>10                         | 2023-<br>05-24                    | 2023-<br>05-22        | Not Applicable                                                                 |       |
|           | 2             | test         | Programes<br>coordinated<br>through DHR-<br>ICMR | test1              | NA                               | Rs. 555.00                                           | dhr               | 2023-05-<br>03                         | 2023-<br>05-30                    | 2023-<br>05-28        | AIIMS Delhi,All<br>India Institute of<br>Medical Sciences<br>(AIIMS), Bilaspur |       |
|           | 3             | test         | Programes<br>invited by<br>VRDL                  | test11july         | Unicenttic                       | Rs. 10,000.00                                        | 10000             | 2023-07-<br>03                         | 2023-<br>07-02                    | 2023-<br>07-25        | Not Applicable                                                                 |       |
|           | 4             | test         | Programes<br>coordinated<br>through DHR-<br>ICMR | fgfdg              | NA                               | Rs. 435,445.00                                       |                   | 2024-05-<br>18                         | 2024-<br>05-11                    | 2024-<br>05-11        | AFMC<br>Pune,AIIMS<br>Bhubaneswar                                              |       |
|           | 6             | test         | Programes<br>invited by<br>VRDL                  | fgfdg              | Multicentric<br>study of<br>VRDL | Rs. 33.00                                            | 33bbv             | 2024-05-<br>12                         | 2024-<br>05-11                    | 2024-<br>05-16        | Not Applicable                                                                 |       |
|           |               |              |                                                  | Click o            | n here to                        | edit or delete                                       | alread            | łv                                     |                                   |                       | Previous 1                                                                     | N€    |

| DHR e-PMS | E Dashboard                                                                                      |   |
|-----------|--------------------------------------------------------------------------------------------------|---|
|           | VRDL Research Activities                                                                         |   |
| 🛱 VRDL <  | Research activities"                                                                             |   |
| 🗭 Logout  | Select                                                                                           | • |
|           | Name of Program *                                                                                |   |
|           | Enter Name of program                                                                            |   |
|           | Type of program*                                                                                 |   |
|           | Select                                                                                           | Ψ |
|           | Funds sanctioned/details, if any // there is no fund sanctioned/details then enter 'U') in Rs. * |   |
|           | Enter Funds sanctioned (in Rs.)                                                                  |   |
|           | Funding agency *                                                                                 |   |
|           | Enter name of funding agency                                                                     |   |
|           | Period of Program (Date from) *                                                                  |   |
|           | uu-mm-yyyy                                                                                       |   |
|           | Period of Program (Date to) *                                                                    | Ē |
|           | Data of initiation *                                                                             |   |
|           | dd-mm-yyyy                                                                                       | E |
|           |                                                                                                  |   |
|           | Go back Save details                                                                             |   |

#### **Publications**

Details related to any published research paper to be entered in the publication section. All the required details such as virus pathogen, title of the publication, details of authors, name of journal, whether journal is indexed or not, publication date, ISSN number, along with DOI (Data object Identifier) need to be captured.

| DHR e-PMS |    | <b>≡</b> De     | tailed View                                            |             |               |                    |                                            |                                |              |                      |             | Р          | DF E           | cel Print                |               |
|-----------|----|-----------------|--------------------------------------------------------|-------------|---------------|--------------------|--------------------------------------------|--------------------------------|--------------|----------------------|-------------|------------|----------------|--------------------------|---------------|
|           |    | PUBL            | ICATION DETAILS                                        |             |               |                    | Clic                                       | k here t                       | o ado        | l deta               | ils         |            |                |                          |               |
|           | ۲. |                 |                                                        | rel         | ated to       | publi              | catior                                     | IS                             |              |                      | Back        | Add new    |                |                          |               |
| 🕞 Logout  |    | Search          | n:                                                     |             |               |                    |                                            |                                |              |                      |             |            |                |                          |               |
|           |    | ↑↓<br>SL<br>no. | Virus Pathogen                                         | î↓<br>Title | î↓<br>Authors | name of<br>journal | Whether<br>journal is<br>indexed or<br>not | Impact<br>factor of<br>Journal | î↓<br>Volume | î↓<br>Page<br>number | î↓<br>Issue | î.<br>Issn | î.<br>Citation | ∩<br>Publication<br>date | î↓<br>Action  |
|           |    | 1               | Norovirus                                              | test        | test          | test               | no                                         | 2                              | t            | 100-<br>100          | t           | t          |                | 2023-03-<br>01           | ٦             |
|           |    | 1               | Chikungunya                                            | test        | test1         | doe1               | no                                         | 5                              | 55           | 5                    |             | 55858      |                | 2023-05-<br>23           |               |
|           |    | 1               | Adeno Virus, Hepatitis virus (HAV, HBV, HCV, DDV, HEV) | CV          | CVC           | cv                 | no                                         | 33                             | 89           | 3fdfd                | 33          | 76778gh    |                | 2024-06-<br>01           | ٦             |
|           |    | 1               | Astrovirus, Bocaparvovirus, Chikungunya                | fbvcbcv     | vcbcvb        | cbcv               | no                                         | 33                             | v            | vv                   | vv          | vv         |                | 2024-05-<br>31           |               |
|           |    |                 |                                                        |             |               |                    |                                            |                                |              |                      |             |            | F              | Previous 1               | Next          |
|           |    |                 |                                                        |             |               |                    |                                            |                                |              |                      |             |            |                |                          |               |
|           |    |                 |                                                        |             |               |                    |                                            |                                |              |                      |             |            |                |                          |               |
|           |    |                 |                                                        |             |               |                    |                                            |                                |              |                      |             |            |                |                          |               |
|           |    |                 |                                                        |             |               |                    |                                            |                                |              |                      |             |            |                |                          |               |
|           |    |                 |                                                        |             |               |                    |                                            |                                |              |                      |             |            |                |                          |               |
|           |    |                 |                                                        |             |               |                    |                                            |                                |              |                      |             |            | Tuesday,       | July 9, 2024             | 2: 47: 00: PI |

| DHR e-PMS |   | E Dashboard                           |                                                            |            |                     |
|-----------|---|---------------------------------------|------------------------------------------------------------|------------|---------------------|
|           |   | Add New Publication Detail            |                                                            |            |                     |
| 🛱 VRDL    | ۲ | Virus Pathogen *                      |                                                            |            |                     |
| 🕞 Logout  |   | Title*                                |                                                            |            |                     |
|           |   | Title                                 |                                                            |            |                     |
|           |   | Authors * (separated by semicolon(;)) | Aft                                                        | er filling | the form click here |
|           |   | Authors                               | to                                                         | save the   | publication details |
|           |   | Name of Journal                       |                                                            |            |                     |
|           |   | Whether journal is indexed or not*    |                                                            |            |                     |
|           |   | Select                                |                                                            |            | v                   |
|           |   | Publication Date*                     | Volume                                                     |            | Pages *             |
|           |   | dd-mm-yyyy                            | Volume                                                     |            | Pages               |
|           |   | Issue*                                | ISSN No.*                                                  |            | Impact Factor       |
|           |   | Issue                                 | ISSN No.                                                   |            | Impact Factor       |
|           |   | DOI (Data object Identifer)           | DOI (Data object Identifer) upload in pdf (Max. upload fil | s MB)      |                     |
|           |   | DOI                                   | Choose File No file chosen                                 |            |                     |
|           |   |                                       | View Publication     Save Publication                      | lication   |                     |

# Training/Workshops

Details related to training or workshops conducted by NIV, NIE and VRDL to be entered in training/workshop section. All required details like no. of training, title, no. of participating VRDLs, no. of participants and the date to workshop need to be captured.

Export to excel/pdf

Click on here to add details of trainings/workshops

Click on here if existing records to be updated or deleted

| DHR e-PMS | ∃ Trai       | ining/Wor    | rkshops                        |         |                       |                              |                     |                       | PDF Excel Pr         | int                     |
|-----------|--------------|--------------|--------------------------------|---------|-----------------------|------------------------------|---------------------|-----------------------|----------------------|-------------------------|
|           | TRAIN        | IING/WO      | RKSHOPS DETAILS                |         |                       |                              |                     |                       |                      |                         |
| 🛱 VRDL 🗸  |              |              |                                |         |                       |                              |                     |                       | Back                 | Add new                 |
| € Logout  | Search:      | :            |                                |         |                       |                              |                     |                       |                      |                         |
|           | SL ↑.<br>no. | VRDL<br>Name | Training imparted/Conducted by | Title 🌐 | Date of 1<br>Training | No. of participants<br>VRDLs | No. of participants | VRDL<br>Particiapants | Training/Workshop/CM | IE Action <sup>↑↓</sup> |
|           | 1            | test         | NIV                            | asfasdf | 2023-05-16            | 12                           | 23                  |                       |                      | Edit                    |
|           | 2            | test         | NIE                            | test    | 2023-05-24            | 133                          | 233                 |                       |                      | Edit                    |
|           | 3            | test         | NIV                            | shdhdh  | 2023-05-19            | 12                           | 12                  |                       |                      | Edit<br>Delete          |
|           | 4            | test         | VRDL                           |         | 2023-05-09            | 0                            | 12                  | jiut                  | CME                  | Edit<br>Delete          |
|           | 5            | test         | VRDL                           |         | 2023-05-07            | 0                            | 12                  | 14                    | Training             | Edit<br>Delete          |
|           | 6            | test         | VRDL                           |         | 2023-05-22            | 0                            | 0                   | scbf                  | Training             | Edit<br>Delete          |
|           |              |              |                                |         |                       |                              |                     |                       | Previous             | 1 Next                  |
|           |              |              |                                |         |                       |                              |                     |                       | Tuesday, July 9, 2(  | 024 2:55:44:            |
| )         |              |              |                                |         |                       |                              |                     |                       |                      |                         |
|           | _ [          |              |                                |         |                       |                              |                     |                       |                      |                         |

| DHR e-PMS |                                                           |
|-----------|-----------------------------------------------------------|
|           | VRDL Training / Workshops                                 |
| 🛱 VRDL 🔇  | Training imparted/Conducted by:                           |
|           | ==Select==<br>No. of training                             |
|           | Enter No. of Training conducted                           |
|           | Title*       Enter training title                         |
|           | No. of Participanting VRDLs* After filling the form click |
|           | Enter no. of Participants'     here to save the details   |
|           | Enter no. of participants Date                            |
|           | dd-mm-yyyy                                                |
|           | Go back Click here to save                                |

# Gallery

This gallery is a collection of all the relevant photographs required to be save for future references by VRDLs.

| DHR e-PMS | ∃ View galle           | ery details                                   | Click on here  | to upload images    | PDF Excel Print                                        |
|-----------|------------------------|-----------------------------------------------|----------------|---------------------|--------------------------------------------------------|
|           |                        |                                               |                |                     | Back Add new                                           |
| 🛱 VRDL 🗸  | Search:                |                                               |                |                     |                                                        |
| 🕩 Logout  | SL no.                 | ↑↓ VRDL Name                                  | 1 Image Ttitle | 1↓ View             | 1↓ Action 1↓                                           |
|           | 1                      | test                                          | test           | <b>₽</b> test       | 880<br>1                                               |
|           | 2                      | test                                          | vrdi icmr      | <b>i</b> gvrdi icmr |                                                        |
|           |                        |                                               |                |                     | Previous 1 Next<br>Tuesday, July 9, 2024 3: 03: 09: PM |
| DHR e-PMS | <b>≡</b> Dashboard     |                                               |                |                     |                                                        |
|           | Add vrdl image         | 25                                            |                |                     |                                                        |
| 🚊 VRDL 🗸  | Title of image * (Max. | 200 characters allowed)                       |                |                     |                                                        |
| 🗭 Logout  | Enter title of ima     | ge                                            |                |                     |                                                        |
|           | Upload image * (jpg/j  | ipeg/gif/png file type allowed of maximum siz | e 2 MB)        |                     |                                                        |
|           | Choose File N          | o file chosen                                 |                |                     |                                                        |
|           |                        |                                               |                | Go back Save image  |                                                        |
|           |                        |                                               |                |                     |                                                        |
|           |                        |                                               |                | After putting the   | title and                                              |

uploading the image, click here to save

# **Query/Request**

User having any query related to technical, administrative, finance, general can be raised through the same portal which can also be tracked for further follow-up by the user to get it resolved.

| DHR e-PMS   | Image: State State Stat |
|-------------|----------------------------------------------------------------------------------------------------|
| n da veni 🖌 | Search: Add new query                                                                                                    |
| C Logout    | #         Query reference ID         I         Email II         Scheme II         Related To         Query II         Raised on         II         Status of Query         II         Clarification         II         Action         II           No data available in table         No         Action         II         Action         III         Action         III         Action         III         Action         III         Action         IIII         Action         IIIIII         Action         IIIIIIIIIIIIIIIIIIIIIIIIIIIIIIIIIIII                                                                                                    |
|             | Previous Next                                                                                                    |
|             |                                                                                                    |
|             |                                                                                                    |
|             |                                                                                                    |
|             |                                                                                                    |
|             |                                                                                                    |
|             | Tuesday, July 9, 2024 12: 40: 28: PM                                                                                                    |

| DHR e-PMS | VRDL: Raise your query                                               |
|-----------|----------------------------------------------------------------------|
|           |                                                                      |
| 🚊 VRDL 🖌  | Scheme *                                                             |
| 🕞 Logout  | Type of query *                                                      |
|           | ==Select==                                                           |
|           | Enterquery" After filling the form click on send to submit the query |
|           |                                                                      |
|           | Upload if any                                                        |
|           | Choose File No file chosen                                           |
|           | GODACK Send                                                          |
|           |                                                                      |
|           |                                                                      |
|           |                                                                      |
|           |                                                                      |
|           |                                                                      |
|           |                                                                      |

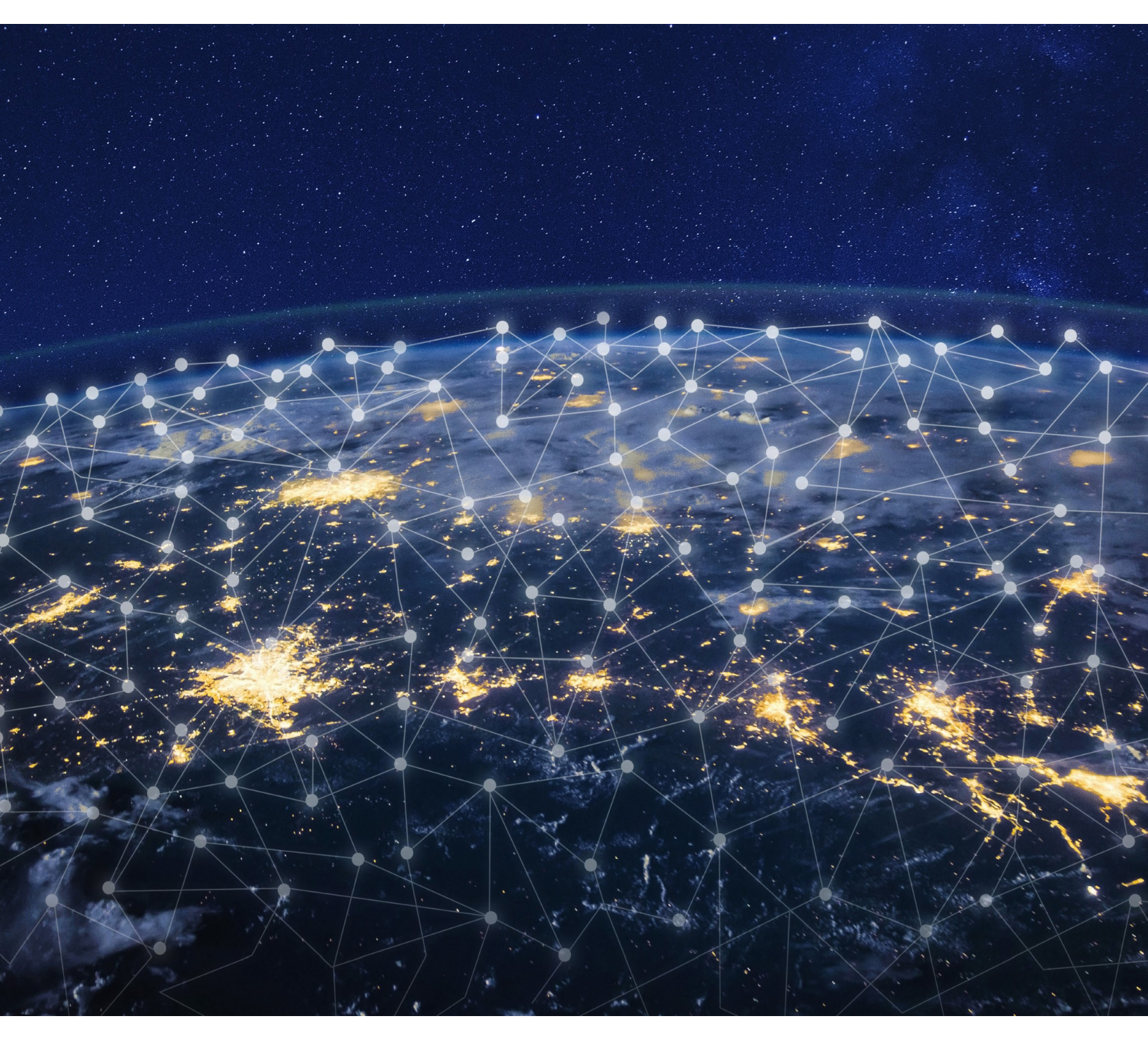

Department of Health Research 2nd Floor, IRCS Building, 1, Red Cross Road, New Delhi - 110001. Website: https://dhr.gov.in